# **GUIDA PRATICA AI SERVIZI eMOTORI**

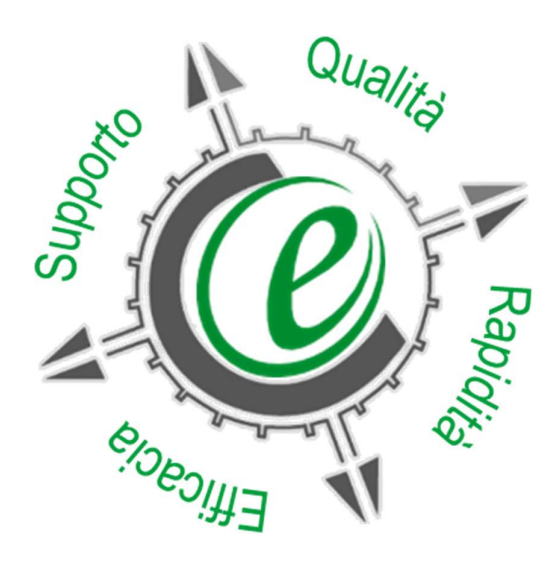

Versione 1 01/10/2019

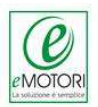

## Sommario

| 1 | Premessa                      | 3    |
|---|-------------------------------|------|
| 2 | Assistenza                    | 3    |
| 3 | Servizio di Assistenza Remota | . 11 |
| 4 | Area Privata sito eMotori     | . 11 |
| 5 | Piattaforma e-Learning Motori | . 12 |
| 6 | Reparti                       | . 13 |

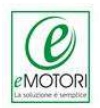

## 1 Premessa

La presente Guida ai Servizi vuole essere uno strumento di supporto, da utilizzare nelle attività quotidiane, per sapere come e a chi rivolgersi per qualsiasi esigenza di accesso ai servizi eMotori.

## 2 Assistenza

Il servizio Assistenza Helpdesk è un portale, realizzato per gestire in modo organizzato ed efficiente, le richieste di assistenza dei clienti.

## 2.1 Vantaggi

Utilizzare il canale di Assistenza tramite portale (Assistenza On Line) ha i seguenti vantaggi:

- La richiesta di assistenza da parte dell'Utente viene inserita direttamente dal menù del gestionale, vi è la possibilità di allegare file e log di errori;
- Immediata notifica della risposta tramite e-mail: il sistema notificherà al cliente, mezzo mail, che la richiesta è stata inoltrata correttamente all'Ufficio Assistenza di eMotori.
- Grazie al servizio AOL i tempi di risposta si riducono notevolmente. Il cliente può segnalare lo stato d'urgenza della sua richiesta, se questa è bloccante. Sarà il tecnico, ad evadere la richiesta online ed a richiamare il cliente se necessario
- Il servizio AOL è attivo 24 ore su 24 per 7 giorni su 7, questo permette di inserire una richiesta di assistenza in qualsiasi momento. Il tecnico che opera in assistenza troverà la richiesta riordinata per ora d'inserimento e di priorità.
- Tracciabilità delle richieste effettuate: attraverso la creazione di Archivio storico delle richieste segnalate e dei casi risolti: Il cliente può controllare tutte le risposte e gli interventi effettuati nel tempo.

## 2.2 Come Richiedere Assistenza Online (AOL)

L'assistenza on line è gestita attraverso un portale fornito a tutti gli Utenti accessibile tramite internet e integrato in tutti i prodotti eMotori.

L'utente ha possibilità di allegare i file degli errori e del diagnostico, seguire lo stato di avanzamento della richiesta e visualizzare lo storico dei casi risolti.

E' possibile richiedere assistenza in quattro modi differenti:

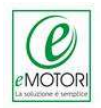

## 2.2.1 Richiesta attraverso un'area specifica del gestionale

Nell'eventualità di dubbi nell'utilizzo di una specifica funzione del gestionale sarà possibile richiedere assistenza procedendo come nell'esempio mostrato di seguito.

Nella schermata del gestionale, si visualizzerà in basso a destra il simbolo <sup>2</sup>, cliccando sarà possibile procedere con la richiesta di assistenza.

| 17 ne                                                                                          | Data<br>gistrazione - Rif. rej                                                                                                    | egistrazione - Sigla                                                    | * Intestatario *                           | Ragione sociale                                                | - Indirizzo                                   | - Comune -                        |
|------------------------------------------------------------------------------------------------|----------------------------------------------------------------------------------------------------|-------------------------------------------------------------------------|--------------------------------------------|----------------------------------------------------------------|-----------------------------------------------|-----------------------------------|
|                                                                                                |                                                                                                    |                                                                         |                                            |                                                                |                                               |                                   |
| 4                                                                                              |                                                                                                    |                                                                         |                                            |                                                                |                                               |                                   |
| N Tipo ri                                                                                      | iga   * Nota   *                                                                                                    | Codice                                                                  |                                            | Descrizione                                                    | v Descrizione<br>estesa v UdM                 |                                   |
|                                                                                                |                                                                                                    |                                                                         |                                            |                                                                |                                               |                                   |
|                                                                                                |                                                                                                    |                                                                         |                                            |                                                                |                                               |                                   |
|                                                                                                |                                                                                                    | Interroga (Invio)                                                       | Abbandona (F1)   Filtri (F                 | 2) Inserisci (F4) Stampa (F                                    | 5) Altre funzioni (F11) - Archivis            | > azione (F12) Aggiorna (End)     |
|                                                                                                |                                                                                                    |                                                                         |                                            |                                                                |                                               |                                   |
|                                                                                                |                                                                                                    |                                                                         |                                            |                                                                |                                               |                                   |
| nella docum                                                                                    | entazione                                                                                                    |                                                                         |                                            |                                                                |                                               |                                   |
| li effettuare un<br>sci il testo da c                                                          | a richiesta, prova a<br>ercare                                                                                                    | e cercare nella docu                                                    | imentazione a supp                         | orto oppure consulta la                                        | Rassegna info.                                |                                   |
|                                                                                                |                                                                                                    |                                                                         |                                            |                                                                |                                               |                                   |
| to di utilizzo                                                                                 |                                                                                                    |                                                                         |                                            |                                                                |                                               |                                   |
| to di utilizzo<br>nento                                                                        |                                                                                                    |                                                                         |                                            |                                                                |                                               |                                   |
| ito di utilizzo<br>nento<br>e                                                                  | MTR S.R.L. (09                                                                                                    | 96110)                                                                  |                                            |                                                                |                                               |                                   |
| to di utilizzo<br>nento<br>e<br>di prodotto                                                    | MTR S.R.L. (09<br>E-SOLVER                                                                                                    | 96110)                                                                  |                                            | •                                                              | Versione prodotto                             | 4.1                               |
| ito di utilizzo<br>nento<br>e<br>di prodotto                                                   | MTR S.R.L. (09<br>E-SOLVER<br>Ciclo Passiv                                                                                                    | 96110)<br>70                                                            |                                            | *<br>*                                                         | Versione prodotto<br>Aggiornamento            | 4.1<br>ES-PROG-4.1.053            |
| ito di utilizzo<br>nento<br>e<br>di prodotto<br>lo                                             | MTR S.R.L. (09<br>E-SOLVER<br>Ciclo Passiv<br>Fatture Form                                                                                                    | 96110)<br><sup>70</sup><br>nitori                                       |                                            | *                                                              | Versione prodotto<br>Aggiornamento<br>Urgenza | 4.1<br>ES-PROG-4.1.053<br>Normale |
| sto di utilizzo<br>mento<br>e<br>di prodotto<br>lo<br>er                                       | MTR S.R.L. (09<br>E-SOLVER<br>Ciclo Passiv<br>Fatture Forn<br>SISTEMI S.P.<br>Orario di Javoro                                                                                 | 96110)<br>70<br>nitori<br>.A.<br>0: mattino 08:30                       | ) - 12:30: pome                            | *<br>*<br>*<br>iagio 13:30 - 17:30                             | Versione prodotto<br>Aggiornamento<br>Urgenza | 4.1<br>ES-PROG-4.1.053<br>Normale |
| ito di utilizzo<br>nento<br>e<br>di prodotto<br>lo<br>er                                       | MTR S.R.L. (09<br>E-SOLVER<br>Ciclo Passiv<br>Fatture Form<br>SISTEMI S.P.<br>Orario di lavoro                                                                                 | 96110)<br><sup>70</sup><br>hitori<br>.A.<br>o: mattino 08:30            | 0 - 12:30; pomei                           | iggio 13:30 - 17:30                                            | Versione prodotto<br>Aggiomamento<br>Urgenza  | 4.1<br>ES-PROG-4.1.053<br>Normale |
| sto di utilizzo<br>nento<br>e<br>di prodotto<br>lo<br>er<br>ta di Assisten:                    | MTR S.R.L. (09<br>E-SOLVER<br>Ciclo Passiv<br>Patture Form<br>SISTEMI S.P.<br>Orario di lavoro                                                                                 | 96110)<br>nitori<br>.A.<br>o: mattino 08:30                             | ) - 12:30; pomei                           | iggio 13:30 - 17:30                                            | Versione prodotto<br>Aggiomamento<br>Urgenza  | 4.1<br>ES-PROG-4.1.053<br>Normale |
| sto di utilizzo<br>mento<br>e<br>di prodotto<br>lo<br>er<br>ta di Assistenz                    | MTR S.R.L. (09<br>E-SOLVER<br>Ciclo Passiv<br>Fatture Forn<br>SISTEMI S.P.<br>Orario di lavoro<br>Za                                                                           | 96110)<br>nitori<br>.A.<br>o: mattino 08:30                             | ) - 12:30; pomei                           | iggio 13:30 - 17:30                                            | Versione prodotto<br>Aggiomamento<br>Urgenza  | 4.1<br>ES-PROG-4.1.053<br>Normale |
| to di utilizzo<br>nento<br>e<br>di prodotto<br>lo<br>er<br>ta di Assisten:<br>sta              | MTR S.R.L. (09<br>E-SOLVER<br>Ciclo Passiv<br>Fatture Forn<br>SISTEMI S.P.<br>Orario di lavoro<br>Za                                                                           | 96110)<br>ro<br>nitori<br>.A.<br>o: mattino 08:30                       | 0 - 12:30; pomer<br>1 및 ጫ  I= I=           | iggio 13:30 - 17:30<br>♀ (早   聖 恋 雪   函                        | Versione prodotto<br>Aggiomamento<br>Urgenza  | 4.1<br>E8-PROG-4.1.053<br>Normale |
| ito di utilizzo<br>nento<br>e<br>di prodotto<br>lo<br>er<br>ta di Assisten:<br>sta             | MTR S.R.L. (00<br>E-SOLVER<br>Ciclo Passiv<br>Fatture Form<br>SISTEMI S.P.<br>Orario di lavoro<br>28                                                                           | 96110)<br>70<br>1itori<br>.A.<br>0: mattino 08:30                       | 0 - 12:30; pomer<br>I ¥ & 1 ⊨ 1≣           | ;<br>iggio 13:30 - 17:30<br>译 译 ≧ 差 ≦ [ ]                      | Versione prodotto<br>Aggiomamento<br>Urgenza  | 4.1<br>ES-PROG-4.1.053<br>Normale |
| ato di utilizzo<br>nento<br>e<br>di prodotto<br>lo<br>er<br>ta di Assisten:<br>sta             | MTR S.R.L. (05<br>E-SOLVER<br>Ciolo Passiv<br>Patture Forn<br>SISTEMI S.P.<br>Orario di lavoro<br>Za                                                                           | 96110)<br>ro<br>iitori<br>.A.<br>o: mattino 08:30<br>nan ▼ 12 ▼ B       | 0 - 12:30; pomer<br>1 τ Φ.  Ξ Ξ            | ・<br>・<br>iggio 13:30 - 17:30<br>谆 谆 書 差 書 []                  | Versione prodotto<br>Aggiomamento<br>Urgenza  | 4.1<br>ES-PROG-4.1.053<br>Normale |
| ito di utilizzo<br>nento<br>e<br>di prodotto<br>lo<br>er<br>ta di Assisten:<br>sta             | MTR S.R.L. (OS<br>E-SOLVER<br>Ciolo Passiv<br>Patture Forn<br>SISTEMI S.P.<br>Orario di lavoro<br>Za                                                                           | 96110)<br>ro<br>iitori<br>                                              | 7 - 12:30; pomer<br>1 u ®,  ;= t=          | iggio 13:30 - 17:30<br>使使良素蛋 ☑                                 | Versione prodotto<br>Aggiomamento<br>Urgenza  | 4.1<br>ES-PROG-4.1.053<br>Normale |
| ito di utilizzo<br>mento<br>e<br>di prodotto<br>lo<br>er<br>ta di Assisten:<br>sta             | MTR S.R.L. (09<br>E-SOLVER<br>Ciclo Passiv<br>Patture Forn<br>SISTEMI 3.P.<br>Orario di lavoro<br>Za                                                                           | 96110)<br>ro<br>nitori<br>.a.<br>o: mattino 08:30                       | 7 - 12:30; pomer<br>/ u ጫ   j= i=          | iggio 13:30 - 17:30<br>∉ ∉ ≧ ≋ ≝ ⊑                             | Versione prodotto<br>Aggiomamento<br>Urgenza  | 4.1<br>ES-PROG-4.1.053<br>Normale |
| tto di utilizzo<br>mento<br>e<br>di prodotto<br>lo<br>er<br>ta di Assistenz<br>ista            | MTR S.R.L. (09<br>E-SOLVER<br>Ciolo Paesiy<br>Fatture Forn<br>SISTEMI 3.P.<br>Orario di lavoro<br>Za                                                                           | 96110)<br>ro<br>nitori<br>n.A.<br>o: mattino 08:30                      | 0 - 12:30; pomei<br>1 ¥ ‰,  i= E           | iggio 13:30 - 17:30<br>∉ ∉ ⊫ ≋ ≋ ≡ ⊠                           | Versione prodotto<br>Aggiomamento<br>Urgenza  | 4.1<br>E8-PROG-4.1.053<br>Normale |
| to di utilizzo<br>nento<br>e<br>di prodotto<br>lo<br>er<br>ta di Assisten:<br>sta              | MTR S.R.L. (09<br>E-SOLVER<br>Ciclo Passiv<br>Fatture Forn<br>SIBTEMI S.P.<br>Orario di lavoro<br>Za                                                                           | 96110)<br>70<br>nitori<br><br>0: mattino 08:30<br>nam v 12 v B          | 0 - 12:30; pomer<br>1 ¥ ‰  i= ≣            | iggio 13:30 - 17:30<br>∉ ∉ ⊫ ≋ ≋ ⊟ ⊠                           | Versione prodotto<br>Aggiomamento<br>Urgenza  | 4.1<br>E8-PROG-4.1.053<br>Normale |
| to di utilizzo<br>nento<br>e<br>di prodotto<br>lo<br>er<br>ta di Assisten:<br>sta              | MTR S.R.L. (05<br>E-SOLVER<br>Ciclo Passiv<br>Patture Forn<br>SISTEMI S.P.<br>Orario di lavoro<br>Za                                                                           | 996110)<br>70<br>11itori<br>.A.<br>0: mattino 08:30<br>nan ▼ 12 ▼ B     | 0 - 12:30; pomer<br>I II ℚ  E E<br>3)      | iggio 13:30 - 17:30<br>译译 译 ≥ 差 目 ☑                            | Versione prodotto<br>Aggiomamento<br>Urgenza  | 4.1<br>ES-PROG-4.1.053<br>Normale |
| to di utilizzo<br>nento<br>e<br>di prodotto<br>lo<br>er<br>ta di Assisten;<br>sta              | MTR S.R.L. (05<br>E-SOLVER<br>Ciclo Passiv<br>Patture Forn<br>SISTEMI S.P.<br>Orario di lavoro<br>Za<br>Times New Rom                                                          | rori (SISERR.LOG                                                        | 7 - 12:30; pomer<br>1 ¥ №  1= 1=<br>5)     | iggio 13:30 - 17:30<br>译译】 副 意 意 Ⅱ 函                           | Versione prodotto<br>Aggiomamento<br>Urgenza  | 4.1<br>ES-PROG-4.1.053<br>Normale |
| to di utilizzo<br>nento<br>e<br>di prodotto<br>lo<br>er<br>ta di Assisten:<br>sta              | MTR S.R.L (OS<br>E-SOLVER<br>Ciolo Passiv<br>Patture Forn<br>SISTEMI S.P.<br>Orario di lavoro<br>Za<br>Times New Rom                                                           | ro<br>nan v 12 v B                                                      | 7 - 12:30; pomer                           | iggio 13:30 - 17:30<br>使 使 医 意 语 [ 函                           | Versione prodotto<br>Aggiomamento<br>Urgenza  | 4.1<br>ES-PROG-4.1.053<br>Normale |
| ito di utilizzo<br>mento<br>e<br>di prodotto<br>lo<br>er<br>ta di Assistenz<br>sta             | MTR S.R.L. (09<br>E-SOLVER<br>Ciclo Passiy<br>Patture Forn<br>SISTEMI B.P.<br>Orario di lavoro<br>Za<br>Times New Rom                                                          | 96110)<br>ro<br>nitori<br>.A.<br>o: mattino 08:30<br>nan ▼ 12 ▼ B       | 7 - 12:30; pomer<br>/ IJ ℚ   j= i=<br>3) □ | iggio 13:30 - 17:30<br>使使限 ≥ 多 重 区<br>Diagnostico SISTEMI      | Versione prodotto<br>Aggiomamento<br>Urgenza  | 4.1<br>E8-PROG-4.1.053<br>Normale |
| tto di utilizzo<br>mento<br>e<br>di prodotto<br>lo<br>er<br>ta di Assisten:<br>sta<br>sta      | MTR S.R.L. (09<br>E-SOLVER<br>Ciclo Passir<br>Fature Forn<br>SISTEMI S.P.<br>Orario di lavoro<br>Za<br>Times New Rom                                                           | nan ▼ 12 ▼ B                                                            | 0 - 12:30; pomer<br>1 U ®   j= i=<br>3) □  | iggio 13:30 - 17:30<br>守 伊 臣 意 多 [ ]                           | Versione prodotto<br>Aggiomamento<br>Urgenza  | 4.1<br>E8=PROG-4.1.053<br>Normale |
| to di utilizzo<br>nento<br>e<br>di prodotto<br>lo<br>er<br>ta di Assisten:<br>sta<br>sta<br>ti | MTR S.R.L. (05<br>E-SOLVER<br>Ciclo Passiv<br>Patture Forn<br>SISTEMI S.P.<br>Orario di lavoro<br>Za<br>Times New Rom                                                          | 96110)<br>70<br>nitori<br>.A.<br>o: mattino 08:30<br>nam v 12 v B       | ) - 12:30; pomer<br>I U ℚ   E E<br>3) □    | iggio 13:30 - 17:30<br>译译 译 隆 奎 雪 区                            | Versione prodotto<br>Aggiomamento<br>Urgenza  | 4.1<br>E8-PRG-4.1.053<br>Normale  |
| to di utilizzo<br>nento<br>e<br>di prodotto<br>lo<br>er<br>ta di Assistenz<br>sta<br>ti<br>ti  | MTR S.R.L. (OS<br>E-SOLVER<br>Ciclo Passiv<br>Fatture Forn<br>SISTEMI 3.P.<br>Orario di lavoro<br>za<br>I Times New Rom<br>V Registro er<br>E-mail<br>Celulare<br>Attica sepor | ro<br>ro<br>ro<br>ro mattino 08:30<br>nan ▼ 12 ▼ B<br>rrori (SISERR.LOG | 0 - 12:30; pomer<br>1 및 ℚ   E E<br>3)      | iggio 13:30 - 17:30<br>i⊊ i≇ i≇ ≋ ≆ I ≦<br>Diagnostico SISTEMI | Versione prodotto<br>Aggiomamento<br>Urgenza  | 4.1<br>ES-PROG-4.1.053<br>Normale |

- Dopo aver compilato in campi richiesti, inserire allegati se necessario;
- Cliccare sul pulsante Invia Richiesta, il processo potrà richiedere alcuni minuti.

Una volta effettuata la richiesta verrà assegnato alla stessa un numero di CASO, e verrà inviata una mail riepilogativa all'indirizzo e-mail indicato.

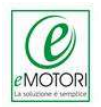

## 2.2.2 Richiesta attraverso il gestionale

Dalla linguetta Servizi e Supporti, sulla spalla destra della schermata, aprire il menù Assistenza in Rete e poi cliccare sul menù Richiesta Assistenza

| Sismenu - eSOLVER Motori v. 4.1.035 | - 18/02/2016                   |                      | - 🗆 ×                                                                              |
|-------------------------------------|--------------------------------|----------------------|------------------------------------------------------------------------------------|
| COLUMN COLUMN                       |                                | Asistemi             | Preferiti - Servizi/Supporti - Strumenti P<br>Preferiti Servizi/Supporti Strumenti |
| 1                                   |                                | Cerce voce di menu 🔹 | B Documentazione<br>B Guide                                                        |
| Configurazione                      | A I III Ciclo Attivo           |                      | E Manuali<br>E Noto                                                                |
| Banco                               | Vendite                        |                      | - Guida ai Servizi Telematici                                                      |
| Cido Attivo                         | Contabilità dianti             |                      | - Registrazione Servizi Telematici                                                 |
| Ciclo Passivo                       | Scheda commerciale clienti     |                      | -Portale Servizi                                                                   |
| Magazzino                           | Interrogazione Articoli        |                      | - Informazioni on line                                                             |
| Comona<br>Delezioni Commerciali     | Interrogazione prezzi Articolo |                      | - Assistente Normativo                                                             |
| Relazioni Commerciali               |                                |                      | - Supporti formativi e multimediali                                                |
| Analisi Vendite                     |                                |                      | 🕀 Assistenza in rete                                                               |
| Analisi Acquisti                    |                                |                      | - Rassegna Info                                                                    |
| Pannelli Di Analisi                 |                                |                      | Richiesta Assistenza                                                               |
| Gestione Servizi                    |                                |                      | – Richiesta Assistenza Remota                                                      |
| Gestione Risorse                    |                                |                      | - Portale Assistenza On Line                                                       |
| Contabilita' Generale ed IVA        |                                |                      | - Esecuzione Diagnostico                                                           |
| Contabilita' Cespris                |                                |                      | Rocerca on line                                                                    |
| Contabilita Analitica               |                                |                      |                                                                                    |
| EDF e Integrazioni                  |                                |                      |                                                                                    |
| Tesorena                            |                                |                      |                                                                                    |
| Contabilita' Agenti                 |                                |                      |                                                                                    |
| Gestione Documentale                |                                |                      |                                                                                    |
| Acquisizione Dati                   |                                |                      |                                                                                    |
| Utilita'                            |                                |                      |                                                                                    |

 Si aprirà la schermata che segue, che permette l'inserimento della propria richiesta di assistenza e la possibilità di inserire anche degli allegati (es. print screen dell'errore verificatosi)

| a chiarire ogni suo dubbio.                                                                   |                                                                                                    |                                                                           |  |  |  |
|-----------------------------------------------------------------------------------------------|----------------------------------------------------------------------------------------------------|---------------------------------------------------------------------------|--|--|--|
| La <b>Rassegna Inf</b><br>relazione ai prodo<br>Puo' inoltre consu<br>la <b>Ricerca Docur</b> | o rappresenta una selezione delle notizie p<br>tti SISTEMI da lei utilizzati: prema qui per<br>Itare tutta la documentazione pubblicata s<br>rentale Avanzata: prema qui per acceder | ubblicate recentemente in<br>accedervi.<br>u Internet utilizzando<br>rvi. |  |  |  |
| Se non ha trovat<br>sottostan <mark>t</mark> e e ad                                           | ) la risposta alle sue esigenze la invitiamo a<br>inviarla ai servizi di assistenza Sistemi.                                                                                         | a compilare la richiesta                                                  |  |  |  |
| Riferimenti                                                                                   |                                                                                                    |                                                                           |  |  |  |
| Segnalatore                                                                                   | Amministratore Azienda                                                                                                    | MICROBIT SRL (024200                                                      |  |  |  |
| Notifica risposte                                                                             | E-mail                                                                                                    |                                                                           |  |  |  |
|                                                                                               | Cellulare                                                                                                    |                                                                           |  |  |  |
|                                                                                               | Attiva servizio di notifica automatica delle                                                                                                    | e risposte ai casi su AOL                                                 |  |  |  |
| Concessionario                                                                                | SISTEMI S.P.A.                                                                                                    |                                                                           |  |  |  |
| Linea Prodotto                                                                                | BUILDER                                                                                                    |                                                                           |  |  |  |
| Area                                                                                          | Non definita                                                                                                    | *                                                                         |  |  |  |
| Urgenza                                                                                       | Normale *                                                                                                    |                                                                           |  |  |  |
| Richiesta                                                                                     |                                                                                                    |                                                                           |  |  |  |
|                                                                                               |                                                                                                    | (*)                                                                       |  |  |  |
|                                                                                               |                                                                                                    |                                                                           |  |  |  |
|                                                                                               |                                                                                                    |                                                                           |  |  |  |
|                                                                                               |                                                                                                    |                                                                           |  |  |  |
|                                                                                               |                                                                                                    |                                                                           |  |  |  |
|                                                                                               |                                                                                                    |                                                                           |  |  |  |
|                                                                                               |                                                                                                    |                                                                           |  |  |  |
|                                                                                               |                                                                                                    |                                                                           |  |  |  |
|                                                                                               |                                                                                                    |                                                                           |  |  |  |
|                                                                                               |                                                                                                    | ~                                                                         |  |  |  |
| Allogati                                                                                      |                                                                                                    | ×                                                                         |  |  |  |
| Allegati                                                                                      |                                                                                                    | v CIETEMI                                                                 |  |  |  |
| Allegati<br>☑ Registro erro                                                                   | i (SISERR.LOG) 🗌 Diagnost                                                                                                    | ico SISTEMI                                                               |  |  |  |
| Allegati<br>☑ Registro erro<br>Altri allegati                                                 | i (SISERR.LOG) Diagnost                                                                                                    |                                                                           |  |  |  |
| Allegati<br>☑ Registro erro<br>Altri allegati                                                 | i (SISERR.LOG) Diagnost                                                                                                    | ico SISTEMI                                                               |  |  |  |

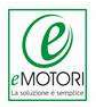

• Compilati i campi richiesti, concludere la procedura cliccando su "Invia Richiesta"

| Cerca nella docum            | i <b>entazione</b><br>a richiesta, prova a cercare pella documentazione a supporto oppure con                                                                                             | culta la Race | agna info        |                 |   |
|------------------------------|----------------------------------------------------------------------------------------------------|---------------|------------------|-----------------|---|
| Inserisci il testo da c      | ercare                                                                                                    | Suita la Kass |                  |                 |   |
|                              |                                                                                                    |               |                  |                 |   |
| ontesto di utilizzo          |                                                                                                    |               |                  |                 |   |
| Riferimento                  |                                                                                                    |               |                  |                 |   |
| Jtente                       | MTR S.R.L. (096110)                                                                                                    |               |                  |                 |   |
| inea di prodotto.            | E-SOLVER                                                                                                    | • 1           | ersione prodotto | 4.1             |   |
| krea                         | Ciclo Passivo                                                                                                    | * /           | ggiomamento      | ES-PROG-4.1.053 |   |
| 1odulo                       | Fatture Fornitori                                                                                                    | * (           | Irgenza          | Normale         | * |
| artner                       | SISTEMI S.P.A.                                                                                                    | · · · ·       |                  |                 |   |
|                              | Orario di lavoro: mattino 08:30 - 12:30; pomeriggio 13:30 -                                                                                                    | 17:30         |                  |                 |   |
|                              |                                                                                                    |               |                  |                 |   |
| chiesta di Assisten:         | Za                                                                                                    |               |                  |                 |   |
| itolo                        |                                                                                                    |               |                  |                 |   |
|                              |                                                                                                    |               |                  |                 | ^ |
|                              |                                                                                                    |               |                  |                 | ^ |
|                              |                                                                                                    |               |                  |                 | ~ |
| llegati                      | ✓ Registro errori (SISERR.LOG) □ Diagnostico SI                                                                                                    | STEMI         |                  |                 |   |
| llegati                      | Registro errori (SISERR.LOG)     Diagnostico SI                                                                                                    | STEMI         |                  |                 |   |
| Vlegati                      | Registro errori (SISERR.LOG)                                                                                                    | STEMI         |                  |                 |   |
| Vilegati                     | ✓ Registro errori (SISERR.LOG) Diagnostico SI                                                                                                    | STEMI         |                  |                 |   |
| Vlegati                      | ✓ Registro errori (SISERR.LOG)                                                                                                    | STEMI         |                  |                 |   |
| Vlegati<br>Votifica risposte | ✓ Registro errori (SISERR.LOG) Diagnostico SI           ✓         E-mail                                                                                                    | STEMI         |                  |                 |   |
| Nlegati<br>Notifica risposte |                                                                                                    | STEMI         |                  |                 |   |
| ulegati<br>Iotifica risposte | <ul> <li>Registro errori (SISERR.LOG)</li> <li>Diagnostico SI</li> <li>E-mail</li> <li>Celulare:</li> <li>Attiva servizio di notifica automatica delle risposte ai casi si</li> </ul>     | STEMI         |                  |                 |   |
| Vlegati<br>Votifica risposte | <ul> <li>✓ Registro errori (SISERR.LOG)</li> <li>Diagnostico SI</li> <li>✓ E-mail</li> <li>Cellulare</li> <li>Attiva servizio di notifica automatica delle risposte ai casi si</li> </ul> | STEMI         |                  |                 |   |

Verrà sempre assegnato alla stessa un numero di CASO, e verrà inviata una mail riepilogativa all'indirizzo e-mail indicato.

## 2.2.3 Richiesta tramite l'area privata del sito www.emotori.com

• Accedere al sito www.emotori.com sulla spalla sinistra della videata cliccare su Area Privata

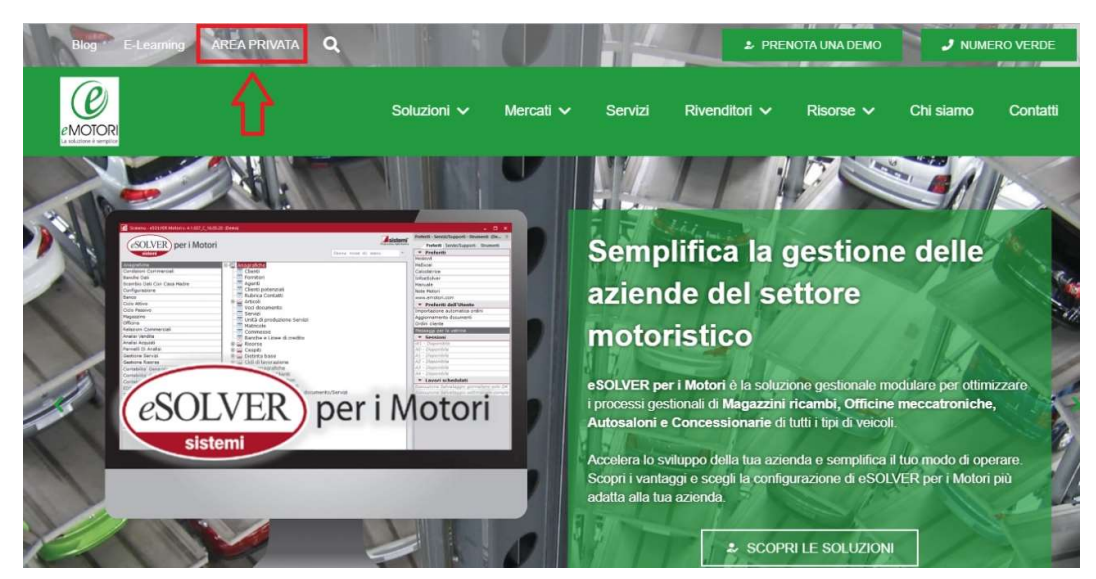

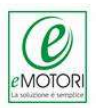

• Accedere all'area privata con le proprie credenziali username e password

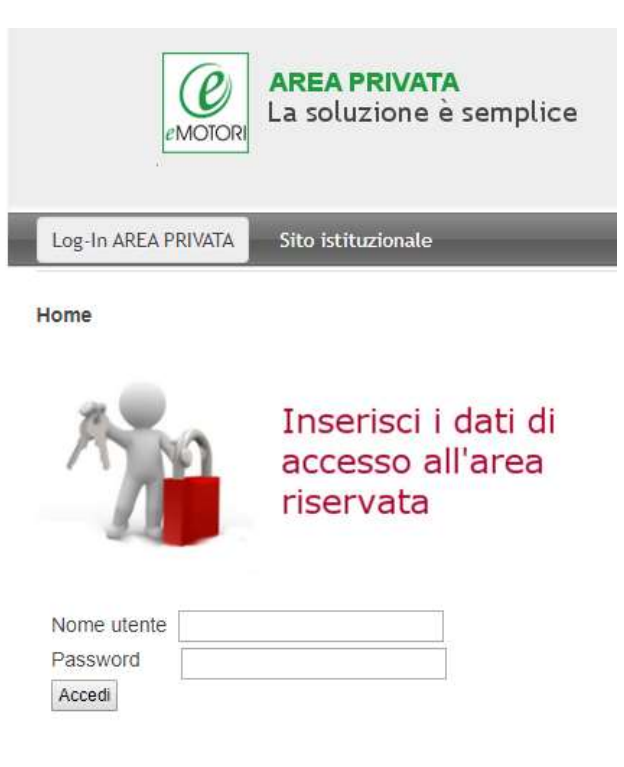

• Dal Menu Utente e cliccare si Assistenza Online

|                                                                                                    |                             | Academy   Blog   Contatti |
|----------------------------------------------------------------------------------------------------|-----------------------------|---------------------------|
| eMOTORI La solu                                                                                                    | PRIVATA<br>zione è semplice | Sistemi                   |
| Log-In AREA PRIVATA Sito istit                                                                                                    | uzionale                    | Q search                  |
|                                                                                                    |                             | area privata cliente 🗲    |
| Benvenuto Spett.le Utente F -<br>Cliente Indiretto e Solver Rete<br>Autorizzata Abarth con<br>TECDOC e Noleggio,<br>Esci<br>Menu utente<br>Comunicazioni <<br>Documenti per i CLIENTI <<br>Promozioni<br>Assistenza On Line<br>Acquista On Line | Home<br>Esci                |                           |

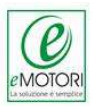

#### • Compilare il form

|                                                                 |                                       | area privata cliente 👁                                                                   |
|-----------------------------------------------------------------|---------------------------------------|------------------------------------------------------------------------------------------|
| Benvenuto Spett.le Utente F -<br>Cliente Indiretto eSolver Rete | Home > Assistenza On L                | ine                                                                                      |
| Autorizzata Abarth con<br>TECDOC e Noleggio,<br>Esci            | Assistenza On I                       | Line Clienti                                                                             |
| Menu utente                                                     | ATTENZIONE: Que<br>impossibilitati ad | esto form puo' essere utilizzato solo se<br>I aprire una richiesta tramite il gestionale |
| Comunicazioni <                                                 | Inviaci la tua richiesta di as        | sistenza e ti risponderemo nel più breve tempo possibile.                                |
| Documenti per i CLIENTI < Promozioni                            | Richiesta AOL                         |                                                                                          |
| Assistenza On Line                                              | Ragione Sociale                       | Spett.le Utente F - Cliente II                                                           |
| Assistenza DAF                                                  | Partita IVA                           |                                                                                          |
| Acquista On Line                                                | Nome e Cognome (*)                    |                                                                                          |
| Richiesta informazioni                                          | Telefono (*)                          |                                                                                          |
| E-learning eMotori                                              | FAX                                   |                                                                                          |
| Scarica aggiornamento                                           | E-Mail (*)                            |                                                                                          |
| Scarica aggiomamento EDE                                        | Prodotto in oggetto: (*)              | Seleziona                                                                                |
| EAO aSOLVED par i Matari                                        | Livello di urgenza (*)                | Seleziona 🔻                                                                              |
| PAQ ESOLVER PET MOION                                           | Descrivi la richiesta (*)             |                                                                                          |
|                                                                 | Inserisci il codice sopra             |                                                                                          |
|                                                                 | riportato:                            |                                                                                          |
|                                                                 |                                       | Invia Reset                                                                              |

Come evidenziato questa tipologia di richiesta è da utilizzare esclusivamente se impossibilitati ad aprire una richiesta tramite gestionale

## 2.2.4 Richiesta attraverso il Portale (www.sistemi.com)

• Accedere all'AREA RISERVATA del portale sistemi inserendo Nome Utente (che corrisponde al proprio codice utente es: 23467) e la password (indicata sulla scheda "Profilo Contrattuale" ricevuto da eMOTORI, o scelta in fase di prima registrazione sul sito sistemi)

| Nome utente |                               |
|-------------|-------------------------------|
| Password    |                               |
|             | ACCEDI                        |
|             | Hai dimenticato la password ? |
|             | Non sei registrato ?          |

## Autenticazione Sistemi

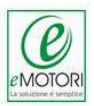

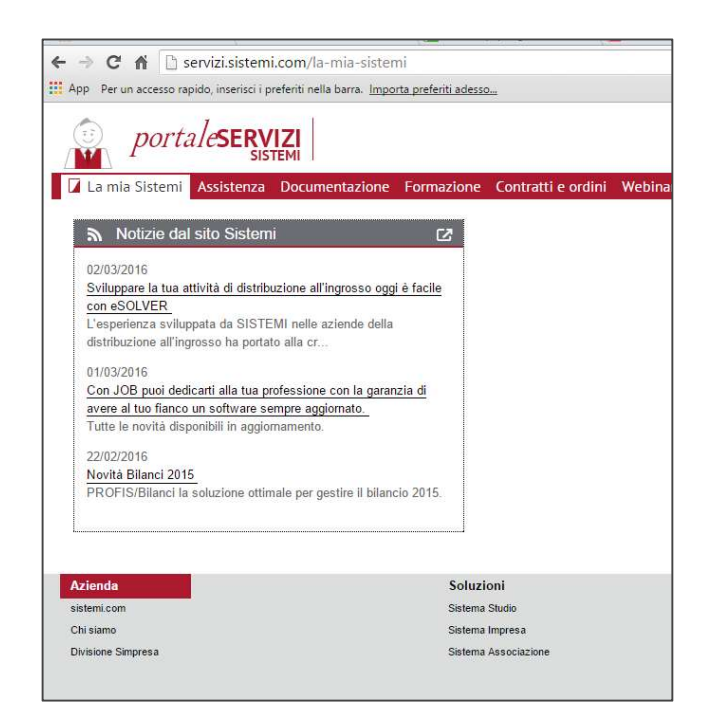

• Selezionare la linguetta "Assistenza" e accedere al link "Richiesta di assistenza"

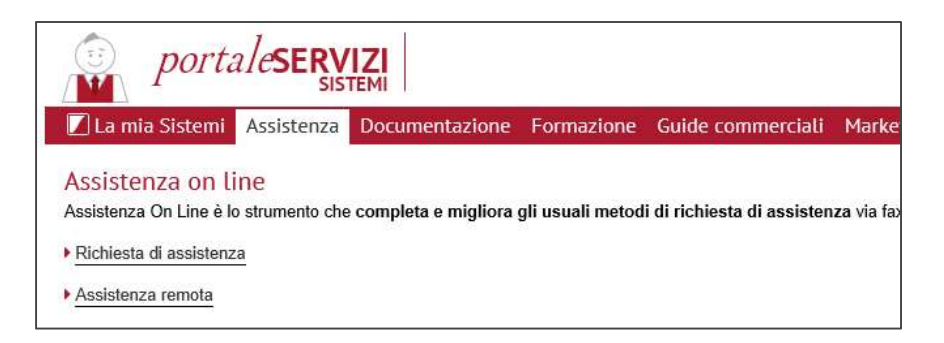

- Si accede così alla sezione attraverso cui gestire le proprie richiesta di assistenza, inserirle, ricercarle e modificarle.
- Per inserire una richiesta di assistenza selezionare il pulsante "Nuovo" e poi "Nuovo Caso"

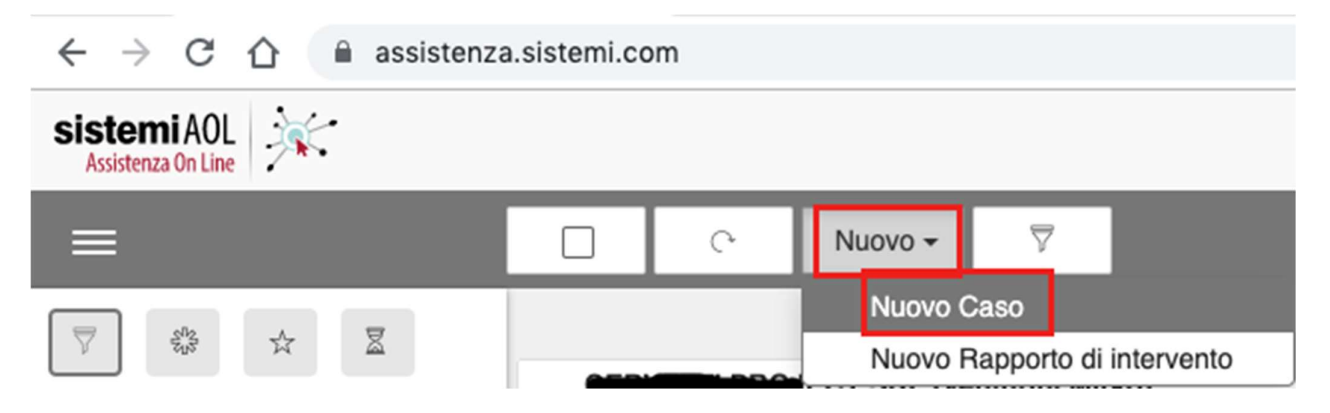

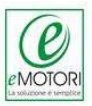

Indicare i dati richiesti dalla maschera, se necessita inserire documenti allegati

| • • • • [2] (99) AOL - MTR S.R.                            | L. 96110 × +                 |                                 |                                                         |                   |
|------------------------------------------------------------|------------------------------|---------------------------------|---------------------------------------------------------|-------------------|
| $\leftrightarrow$ $\rightarrow$ C $\triangle$ $$ assistent | za.sistemi.com               |                                 |                                                         | * 💐 🖉 :           |
| sistemiAOL<br>Assistenza On Line                           | Nuovo Caso                   |                                 |                                                         | ×                 |
| =                                                          | Richiedente                  |                                 |                                                         | 1                 |
|                                                            | 97435                        | A MOTORI SRL<br>VIA GIUSEPPE LI | 5<br>BASSI 66 PALERMO (PA) - craab.accessoriando@gmail. | .com - 3286886914 |
| ♥ 🕸 ☆ 🗵                                                    | 🔅 🛧 🗵 Riferimento            |                                 |                                                         |                   |
|                                                            | 97435 Motori Sris            |                                 |                                                         | •                 |
|                                                            | Linea                        |                                 |                                                         |                   |
| 23                                                         | Selezionare una linea        |                                 |                                                         | •                 |
|                                                            | Area                         |                                 |                                                         |                   |
| Vista                                                      | Selezionare un'area          |                                 |                                                         | -                 |
| Da gestire -                                               | Modulo                       |                                 |                                                         |                   |
| Codice caso                                                | Selezionare un modulo        |                                 |                                                         | •                 |
| Codice caso                                                | Versione                     |                                 |                                                         |                   |
| Pichiadanta                                                | Selezionare una versione     |                                 |                                                         | •                 |
| Dishiadanta                                                | Urgenza                      |                                 |                                                         |                   |
| - HICHIEUERINE                                             | Normale                      | Urgente                         | Bloccante                                               | Presso utente     |
| Bozze                                                      | Disco Sistema                |                                 |                                                         |                   |
| Tutti 👻                                                    | Selezionare un disco sistema |                                 |                                                         | •                 |
| Assistente                                                 | Titolo                       |                                 |                                                         |                   |
| 2 selezionati                                              | litolo                       |                                 |                                                         |                   |
|                                                            | Tag                          |                                 |                                                         |                   |
| Sezione                                                    | Tag                          |                                 |                                                         | +                 |
| Tutti                                                      | Tipo Intervento              |                                 |                                                         |                   |
|                                                            | Web                          |                                 |                                                         | •                 |
| <u>د</u> کا کا کا                                          |                              | Re                              | jistra                                                  | 00:01:20          |

• Compilati i campi richiesti, concludere la procedura cliccando su "Invia Richiesta"

Verrà sempre assegnato alla stessa un numero di CASO, e verrà inviata una mail riepilogativa all'indirizzo e-mail indicato.

## 2.3 Come viene evasa una Richiesta di Assistenza?

E' importante per il cliente sapere che le richieste di assistenza hanno delle regole ben precise e che vengono smistate dal sistema per essere evase nel minor tempo possibile.

La richieste tramite AOL segue un processo di gestione delle richieste di assistenza molto lineare e semplice nella sua fase di validazione e verifica.

Una volta inserita dal cliente la richiesta di assistenza, questa viene presa in esame dal sistema che, in base alla categoria selezionata la assegnerà al settore tecnico di competenza.

La richiesta assumerà un valore di priorità determinato dalla data e dall'ora di inserimento. Il cliente, in casi particolare ha possibilità di evidenziare se la sua richiesta riveste carattere di urgenza.

L'Assistente provvede a risolvere il caso: per iscritto, AOL, al Telefono, girando il caso all'ufficio competente, se questo viene risolto con successo, l'attività viene chiusa ed il caso archiviato, nell'eventualità in cui il cliente non sia soddisfatto della risposta aprirà un nuovo caso.

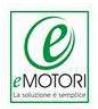

## 3 Servizio di Assistenza Remota

Il servizio di Assistenza Remota (ARS) permette un intervento tecnico in telematico; è un servizio a pagamento. Di default omaggiamo 20minuti di ARS (Servizio Assistenza Remota)

## 4 Area Privata sito eMotori

Tramite l'area riservata del Nostro sito web <u>www.emotori.com</u>, permettiamo ai nostri utenti di visualizzare contenuti privati, comunicazioni tecniche e commerciali, restare sempre informato con le notizie sugli aggiornamenti del software, richiedere informazioni *ad hoc* ed effettuare acquisti ONLINE in maniera del tutto autonoma.

Utilizzare l'area privata del nostro sito è semplicissimo, basta collegarsi ad <u>wwwemotori.com</u>, e digitare il proprio username e Password.

| emotori             | <b>AREA PRIVATA</b><br>La soluzione è semplice |
|---------------------|------------------------------------------------|
| Log-In AREA PRIVATA | Sito istituzionale                             |
| Home                | Inserisci i dati di                            |
|                     | accesso all'area<br>riservata                  |
| Nome utente         |                                                |
| Password            |                                                |
| Accedi              |                                                |

Autenticandosi il cliente avrà la possibilità di accedere al menù utente, consultare le ultime comunicazioni, i documenti riservati ai clienti, chiedere assistenza, scaricare aggiornamenti, acquistare i nostri servizi in totale autonomia.

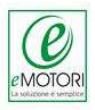

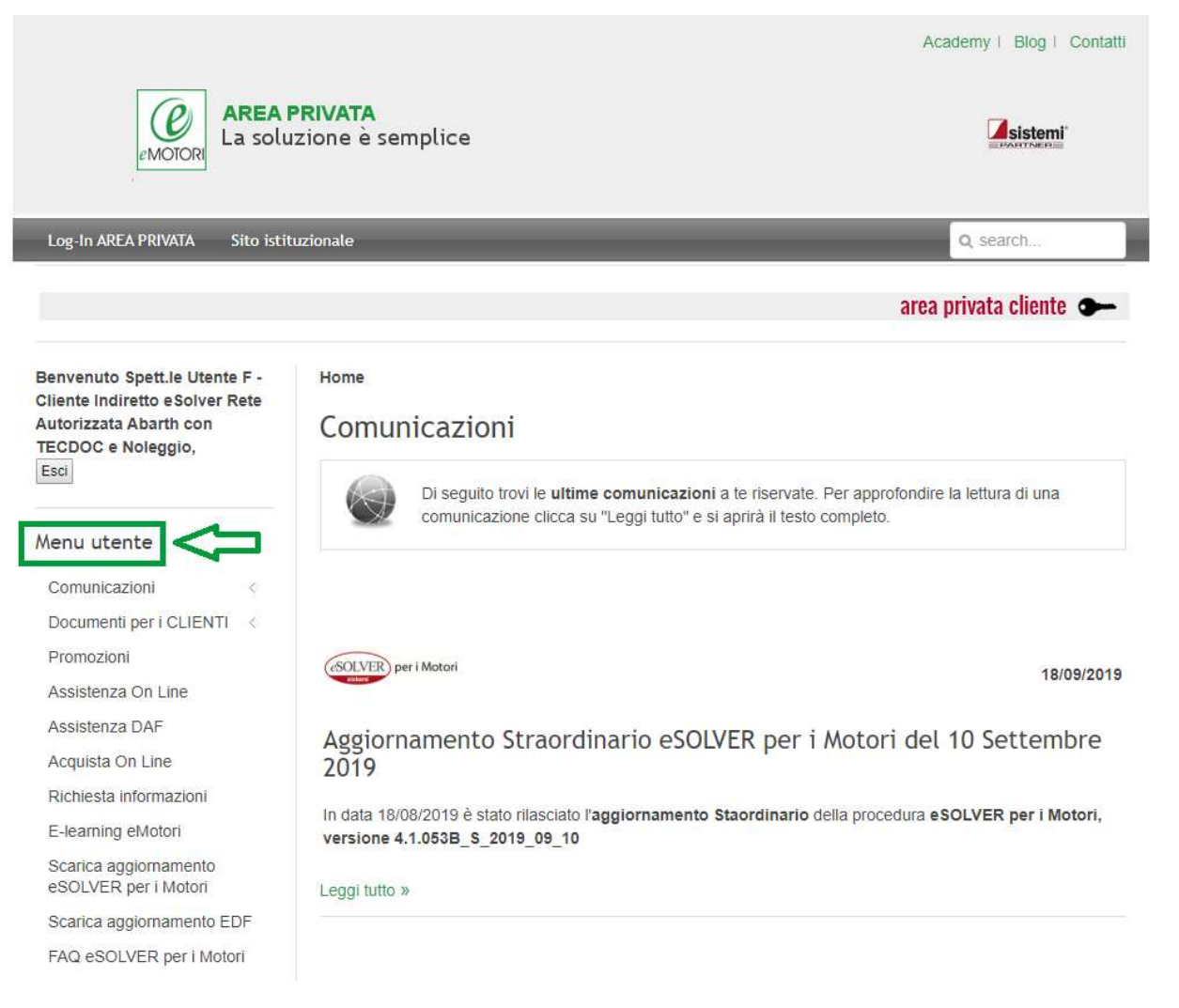

## 5 Piattaforma e-Learning Motori

eMotori mette a disposizione dei propri utenti una piattaforma che ti permetterà, attraverso video corsi, di modulare l'apprendimento secondo le proprie esigenze, in quanto fruibile H24. Questa piattaforma dedicata all'apprendimento online, è uno strumento che amplia e correda la gamma di servizi a disposizione degli utenti, introducendo un vero e proprio manuale multimediale

sulle soluzioni eMotori che utilizzi, è il mezzo per trovare rapide risposte ai tuo dubbi.

Accedendo alla piattaforma <u>video.emotori.com</u> sulla spalla destra della schermata cliccare su accedi ed immetti username e password, inizia con il Video-corso Guida alla Piattaforma eLearning che ti spiegherà a 360° come utilizzare questo strumento.

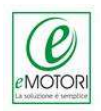

## 6 Reparti

Di seguito i riferimenti dei Ns reparti così da poter indirizzare in maniera autonoma, e corretta le Vs richieste ai reparti competenti:

| Numeri ed indirizzi email |                              |  |  |  |
|---------------------------|------------------------------|--|--|--|
| Numero Verde              | 800.09.09.39                 |  |  |  |
| Fax                       | 0916195929                   |  |  |  |
| Assistenza                | assistenza@emotori.com       |  |  |  |
| Amministrazione           | amministrazione@emotori.com  |  |  |  |
| Segreteria                | segreteria@emotori.com       |  |  |  |
| Contratti                 | <u>contratti@emotori.com</u> |  |  |  |
| Commerciale               | commerciale@emotori.com      |  |  |  |
| Marketing                 | marketing@emotori.com        |  |  |  |